# Panasonic

## **Quick Menu Guide**

Air-to-Water Hydromodule + Tank

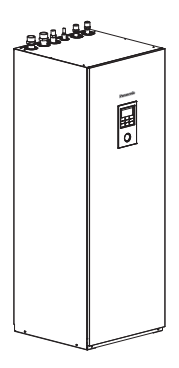

Model No.

Indoor Unit WH-ADC0309J3E5ANC

Outdoor Unit WH-UD03JE5\* WH-UD05JE5\* WH-UD07JE5\* WH-UD09JE5\*

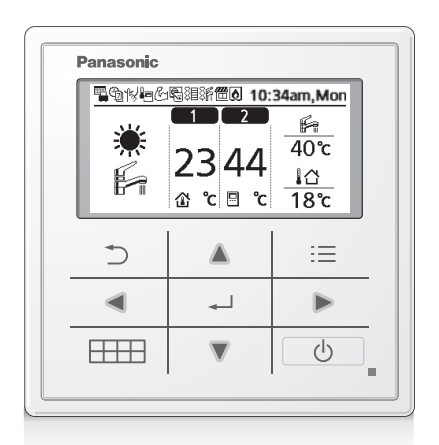

# 

Manufactured by: Panasonic AVC Networks Czech, s.r.o. U Panasoniku 1, 320 84 Plzeň , Czech Republic

#### Quick Menu Guide

Air-to-Water Hydromodule + Tank

2-7 English

Installation Instructions attached. Serial number and production year please refer to name plate.

Hurtig menuvejledning Luft-til-vand hydromodul + Tank Installationsvejledning vedhæftet.

8-13 Dansk

For serienummer og produktionsår henvises der til typeskiltet.

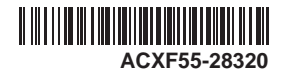

This Quick Guide explains how to use the Quick Menu. Please read the Operating Instructions thoroughly before using the Quick Menu.

# How to use the Quick Menu

After the initial settings have been completed, you can select a quick menu from the following options and edit the setting.

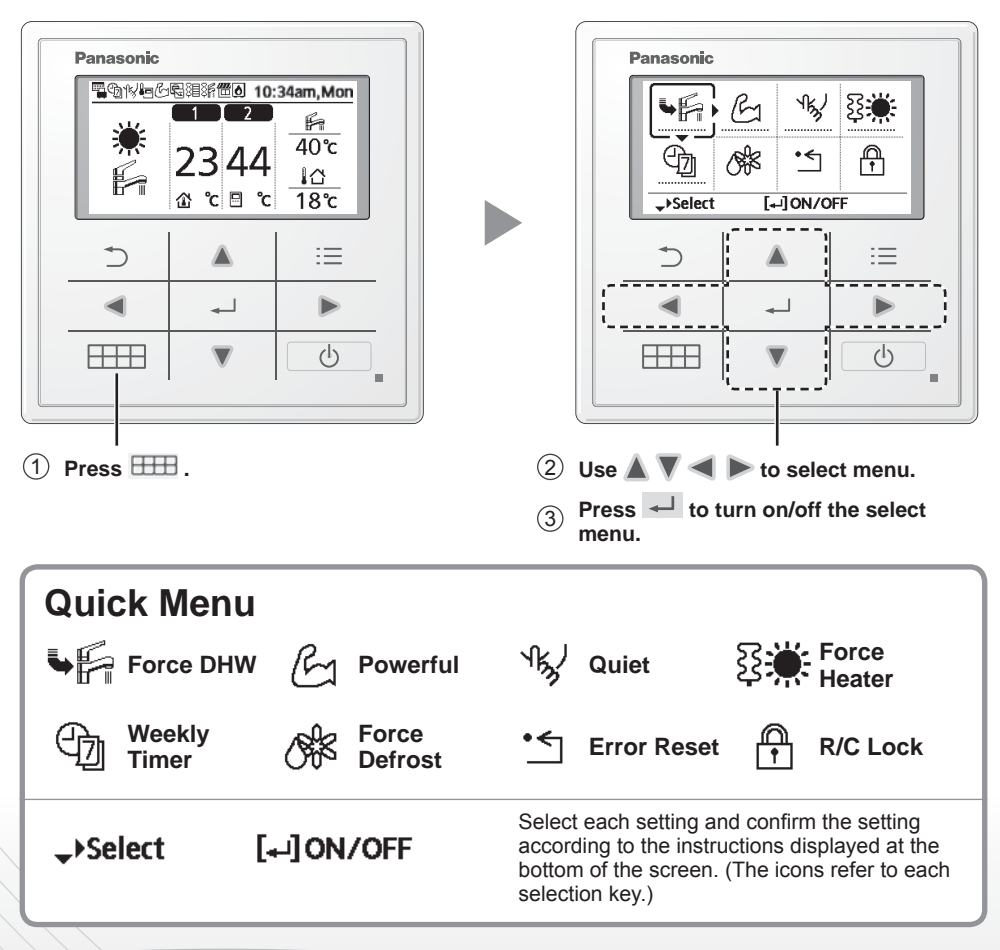

#### To return to the Main Screen,

Press ⊞ or ⊃.

#### Notes on operation icon

Example:

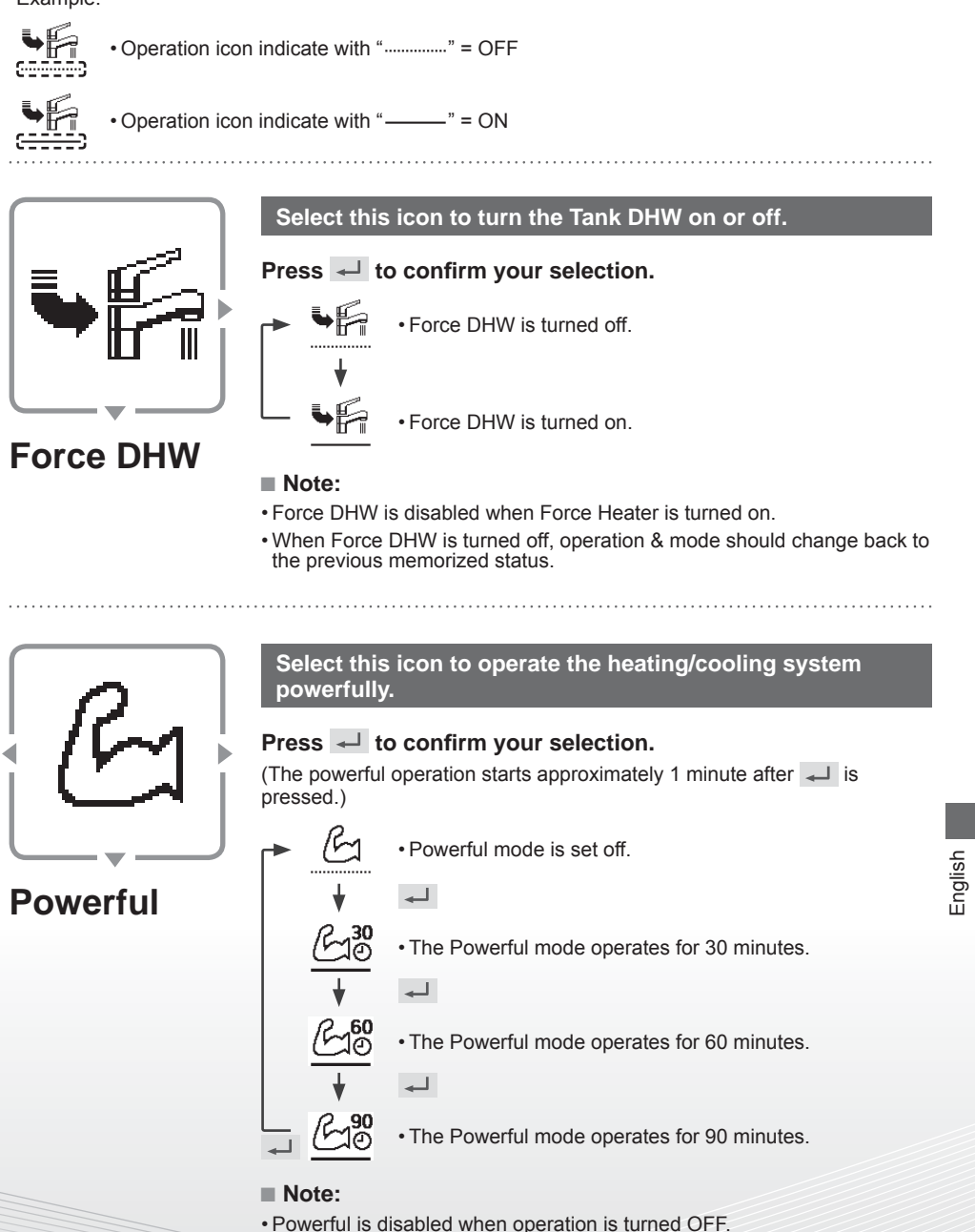

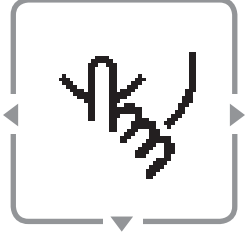

Quiet

### Select this icon to operate quietly. Press ← to confirm your selection.

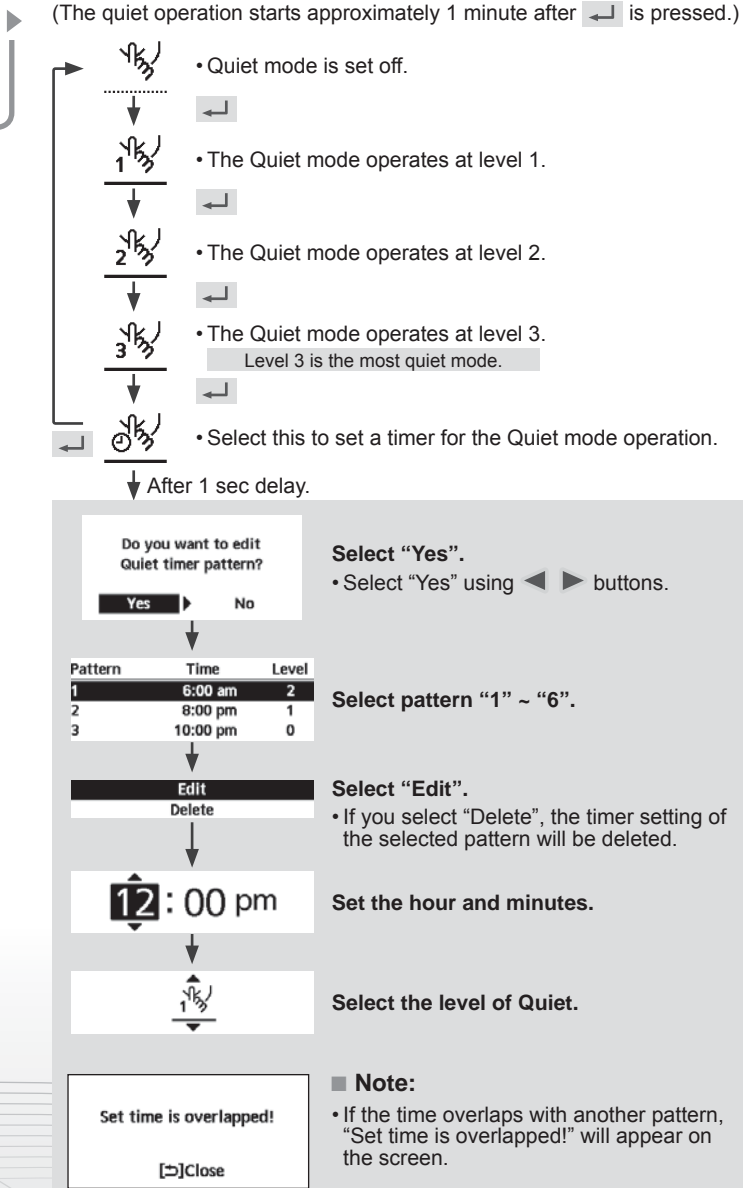

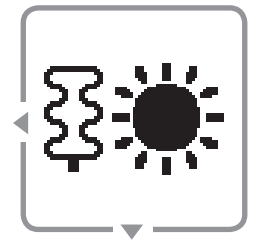

### Force Heater

#### Select to force the Heater on.

#### Press → to confirm your selection.

(The Force Heater mode starts approximately 1 minute after  $\fbox$  is pressed.)

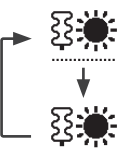

Force Heater is turned off.

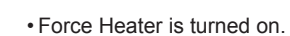

#### Note:

• Force Heater is disabled whenever operation is already on and "Disabled due to operation ON!" will be displayed.

Disabled due to operation ON!

[⇒]Close

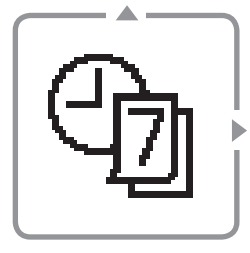

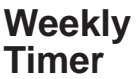

Timer setup Timer copy

# Select this icon to delete (cancel) or change the pre-set Weekly Timer.

#### Press 🚽 to confirm your selection.

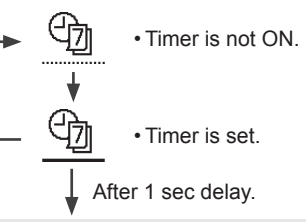

#### Select "Yes".

- If you select "No", the screen will return to the Main Screen.
- Timer setup: Select Timer setup to edit the Weekly Timer.
- Timer copy: Select to copy a timer setting.

#### [Example of a Timer setup]

Select the day(s) which you wish to edit using  $\blacktriangle$   $\forall$  buttons.

If all 6 patterns are not preset, this screen will be displayed.

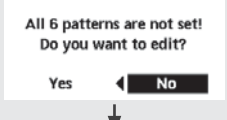

Sun Mon Tue Wed Thu Fri Sat

 $\checkmark$   $\checkmark$   $\checkmark$   $\checkmark$   $\checkmark$ 

Do you want to edit

Weekly timer pattern?

Nn

| Su  | n Mon    | Tue | Wed | Thu                 | Fri            | Sat  |
|-----|----------|-----|-----|---------------------|----------------|------|
| 1.1 | l 2:00am | ON  | ۲   | <mark>ہٰ 25/</mark> | ′20°C          | 40°C |
| 2.  | 2:00am   | ON  | ۲   | <sup>2</sup> 25/    | ′25°C          | 40°C |
| 3.  | 4:00am   | ON  | ۲   | رُ <b>30</b> /      | ′ <b>20°</b> C | 40°C |
|     |          | 3   |     | (F                  | 5)             | 6    |

(1) Select pattern "1" ~ "6".

- (2) Set the hour and minutes of the Timer.
- (3) Select ON/OFF of the Timer.
- (4) Select the operation mode.

④ / ④ 戶 / 美 / 美 戶 / 戶 / 器 戶 / 器

Select mode using ▲ ▼ buttons.

(5) Set the temperature for both Zone 1 and 2 (if your system has the 2-Zone setting).

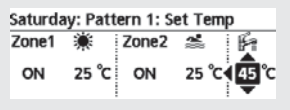

6 Set the Tank temperature.

#### Note:

- Timer is disabled when Force Heater is turned on or Heat-Cool SW is enabled.
- If you have preset the Weekly Timer on 2 zones, you must repeat the same procedure with Zone 2.

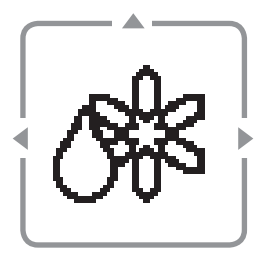

### Force Defrost

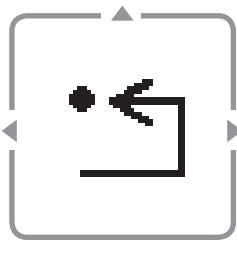

# **Error Reset**

#### Select to defrost the frozen pipes.

Press  $\prec$  to confirm your selection. (When the mode is accepted, below screen will be displayed.)

Request accepted!

[⇒]Close

#### Select to restore the previous settings when error has occurred.

#### Press $\prec$ to confirm your selection.

(When the mode has been accepted, below screen will be displayed.)

Request accepted!

· Make sure all units are turned off before selecting this mode which restores the whole system to the previous settings.

#### [⇒]Close

### Select to lock the Remote Controller.

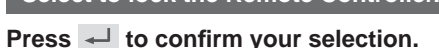

#### (When the mode has been accepted, below screen will be displayed.)

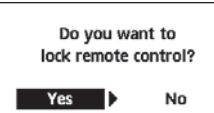

#### Select "Yes".

(The Main Screen will be locked.)

 If "No" is selected, the screen will return to the Main Screen

**R/C Lock** 

#### To unlock the Remote Controller Press any key.

(When the mode has been accepted, below screen will be displayed.)

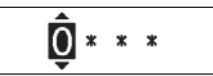

Enter any 4 digits of number (if the number is correct, the screen will be unlocked).

#### To reset forgotten password (under operation OFF screen) Press $\bigcirc$ , $\dashv$ and $\triangleright$ continuously for 5 seconds.

(When the mode has been accepted, below screen will be displayed.) Reset password

Select "Reset".

Reset

1.Password is reset to 0000 2.Remote control is unlocked (The screen will be off after 3 seconds.)

# Før brug

Denne hurtige vejledning forklarer, hvordan hurtigmenuen skal bruges. Du bedes læse betjeningevejledningen grundigt, før du bruger hurtigmenuen.

# Sådan bruger du hurtigmenuen

Når de indledende indstillinger er gennemført, kan du vælge en hurtigmenu fra følgende indstillinger, og redigere indstillingen.

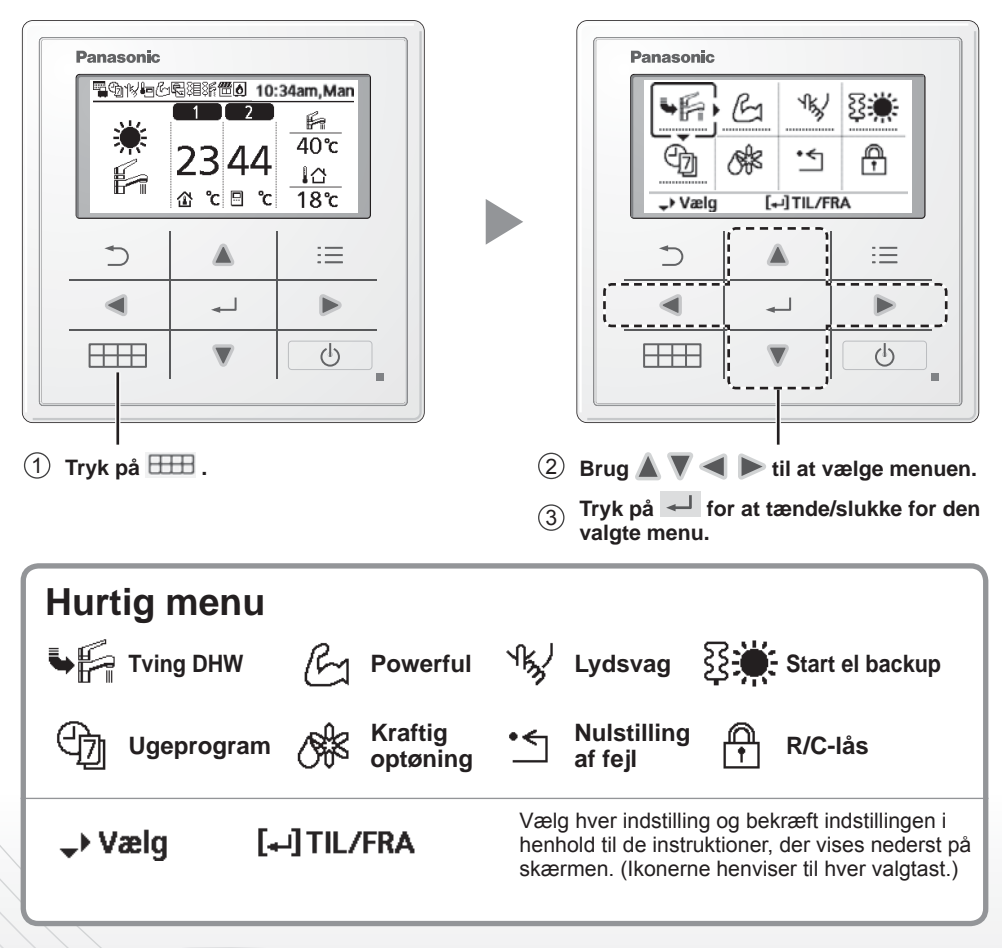

Sådan vender du tilbage til hovedskærmen,

Tryk på 🎟 eller ⊃ .

#### Noter om betjeningsikon

Eksempel:

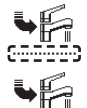

- Betjeningsikon indikeres med "....." = FRA
- Betjeningsikon indikeres med "------" = TIL

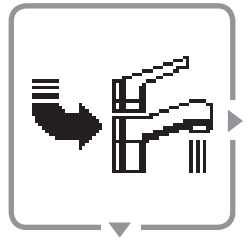

**Tving DHW** 

Vælg dette ikon for at tænde eller slukke tankens varme brugsvand.

Tryk på 🚽 for at bekræfte dit valg.

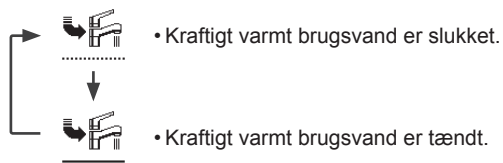

#### Bemærk:

- Kraftigt varmt brugsvand er deaktiveren når det kraftige varmelegeme er tændt.
- Når det kraftige varme brugsvand er slukket, bør funktionen & tilstanden skifte tilbage til den forrige gemte status.

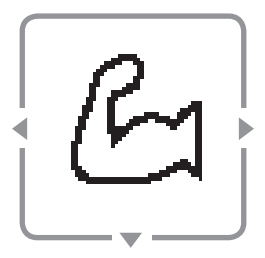

**Powerful** 

#### Vælg dette ikon for at køre varme/kølesystemet kraftigt.

#### Tryk på 🚽 for at bekræfte dit valg.

(Den kraftige drift starter ca. 1 minut efter der er trykket på 🖵 .)

Den kraftige tilstand er slukket.
 Den kraftige tilstand fungerer i 30 minutter.
 Den kraftige tilstand fungerer i 60 minutter.
 Den kraftige tilstand fungerer i 90 minutter.

#### Bemærk:

Kraftig bliver deaktiveret når funktionen er slukket

# Sådan bruger du hurtigmenuen

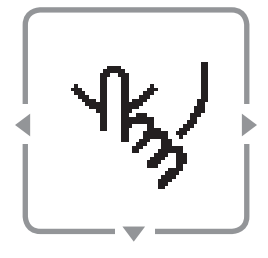

## Lydsvag

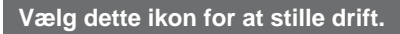

Tryk på → for at bekræfte dit valg. (Den stille drift starter cirka 1 minut efter der er trykket på → .)

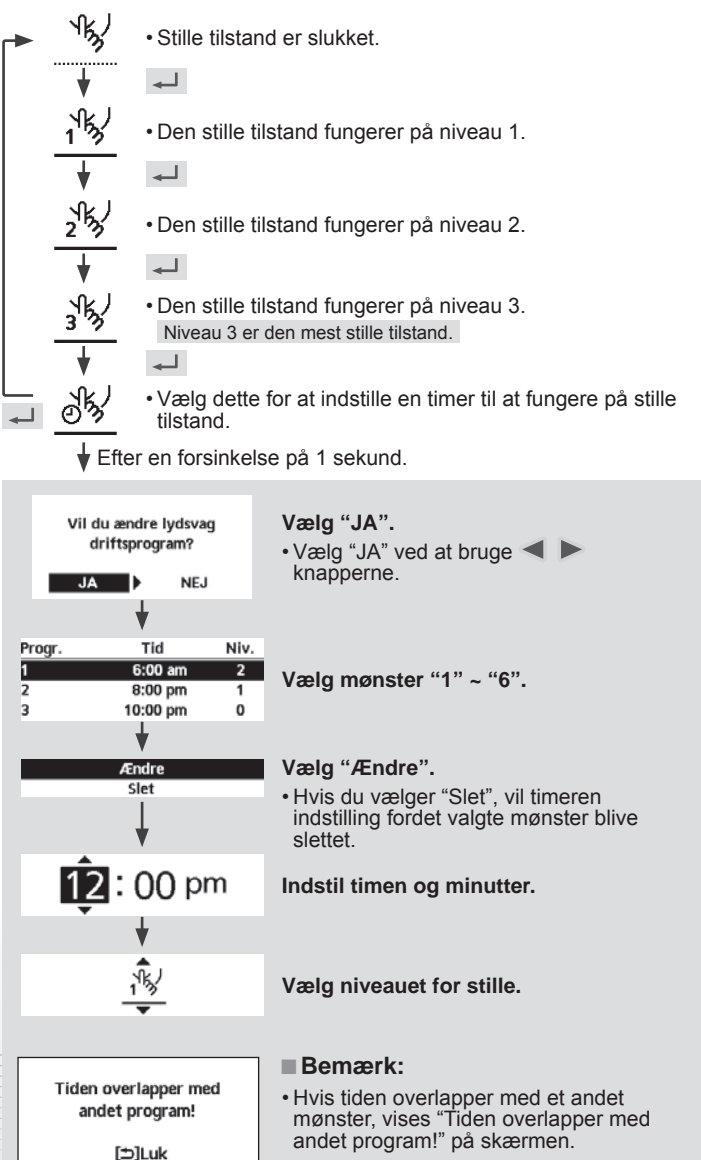

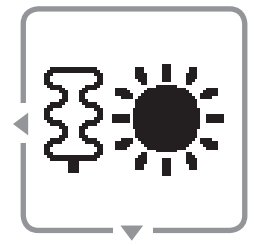

Start el backup

#### Vælg for at tvinge varmelegemets til at tænde.

#### Tryk på 🚽 for at bekræfte dit valg.

(Tilstanden kraftigt varmelegeme starter cirka 1 minut efter der er trykket på 🖵 .

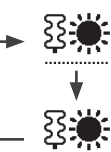

• Kraftigt varmelegeme er slukket.

• Kraftigt varmelegeme er tændt.

#### Bemærk:

• Force-varmer er deaktiveret når driften allerede er i gang og "Deaktiveret grundet drift TIL!" vil blive vist.

lkke mulig fordi at varmepumpe er i drift!

[⊅]Luk

# Sådan bruger du hurtigmenuen

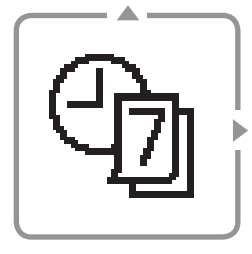

Ugeprogram

Program setup Kopier program

Vil du ændre ugeprogram?

Søn Man Tirs Ons Tors Fre Lør

Alle 6 programmer

er ikke aktive! Vil du ændre?

V V V

JA

NE.

V V -

NEJ

#### Vælg dette ikon for at slette (annullere) eller ændre den forudindstillede ugentlige timer.

#### Tryk på 🚽 for at bekræfte dit valg.

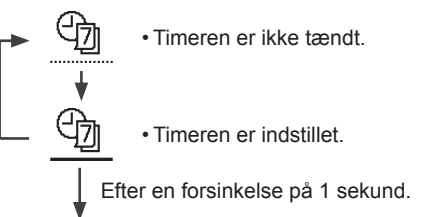

#### Vælg "JA".

- Hvis du vælger "NEJ", vender skærmen tilbage til hovedskærmen.
- Program setup: Vælg opsætning af timer for at redigere den ugentlige timer.
   Konier program: Vælg at koniere en timer indetilling
- Kopier program: Vælg at kopiere en timer-indstilling.

#### [Eksempel på en timer-opsætning]

Vælg den/de dag (e), du ønsker at redigere ved hjælp af 🔺 🔻 -knapperne.

Hvis alle 6 mønstre ikke er forudindstillet, vil dette skærmbillede blive vist.

|     | •       |      |     |                     |      |      |
|-----|---------|------|-----|---------------------|------|------|
| Sø  | n Man 1 | Firs | Ons | Tors                | Fre  | Lør  |
| 1.1 | 2:00am  | TIL  | ۲   | <mark>مَ 25/</mark> | 20°C | 40°C |
| 2.  | 2:00am  | TIL  | ۲   | <sup>م</sup> 25/    | 25°C | 40°C |
| 3.  | 4:00am  | TIL  | ۲   | /30 m               | 20°C | 40°C |
|     |         | 3    |     | 5                   | j)   | 6    |

(1) Vælg mønster "1" ~ "6".

- 2 Indstil timerens time og minutter.
- 3 Vælg tændt/slukket for timeren.
- 4 Vælg driftstilstanden.

- Vælg tilstand ved hjælp af ▲ ▼-knapperne.
- (5) Indstil temperaturen for både zone 1 og 2 (hvis dit system har en indstilling med 2 zoner).

| Lørdag: Progr. 1: Temp. |       |       |               |  |  |
|-------------------------|-------|-------|---------------|--|--|
| Zone1                   | ۲     | Zone2 | 2 Fr          |  |  |
| TIL                     | 25 °C | TIL   | 25 °C 4 45 °C |  |  |

6 Indstil tankens temperatur.

#### Bemærk:

Timeren er deaktiveret, når det kraftige varmelegeme tændes eller Varme-Køle SW er aktiveret.
Hvis du har forudindstillet den ugentlige timer på 2 zoner, skal du gentage den samme procedure med zone 2.

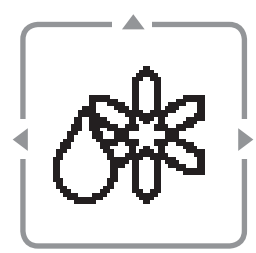

### Kraftig optøning

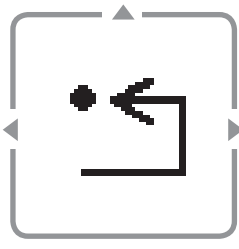

### Nulstilling af fejl

#### Vælg at afrime de frosne rør.

Tryk på 🚽 for at bekræfte dit valg.

(Når tilstanden er blevet accepteret, vil skærmen nedenfor blive vist.)

Valg accepteret!

[**⇒**]Luk

#### Vælg for at gendanne de tidligere indstillinger, når der er opstået en fejl.

#### Tryk på ← for at bekræfte dit valg.

(Når tilstanden er blevet accepteret, vil skærmen nedenfor blive vist.)

Valg accepteret!

 Sørg for, at alle enheder er slukket, før du vælger denne tilstand, som genskaber hele systemet til de tidligere indstillinger.

[⊅]Luk

**R/C-lås** 

### Vælg at låse fjernbetjeningen.

#### Tryk på ← for at bekræfte dit valg.

(Når tilstanden er blevet accepteret, vil skærmen nedenfor blive vist.)

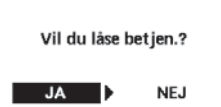

#### Væla "JA". (Hovedskærmen bliver låst.)

• Hvis "NEJ" er valgt, vil skærmen vende tilbage til hovedskærmen.

#### Sådan låses fjernbetjeningen op Trvk på en vilkårlig tast.

(Når tilstanden er blevet accepteret, vil skærmen nedenfor blive vist.)

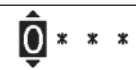

Indtast 4 cifre (hvis nummeret er korrekt, og skærmen bliver låst op).

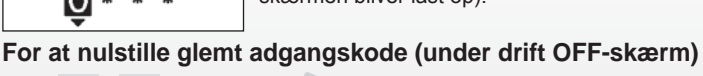

#### Tryk 🗂 , → og dernæst 🕨 i 5 sekunder.

(Når tilstanden er blevet accepteret, vil skærmen nedenfor blive vist.)

Reset adgangskode Reset Vælg "Reset".

1.Adgangskode er nulst. til 0000 2.Kontrolpanel er låst op

(Skærmen slukker efter 3 sekunder).

| Country        | Hotline Phone Number |
|----------------|----------------------|
| Austria        | 0800 - 700666        |
| Baltic         | +46 8 680 26 50      |
| Bulgaria       | +359 2 971 29 69     |
| Croatia        | +36 1 382 60 60      |
| Czech Republic | +420 236 032 511     |
| Denmark        | +45 369 277 99       |
| Finland        | +358 923 195 432     |
| France         | +33(0) 892 183 184   |
| Germany        | 0800 - 2002223       |

# Panasonic Corporation Web site: http://www.panasonic.com

© Panasonic Corporation 2020

Printed in the Czech Republic

| Country     | Hotline Phone Number |
|-------------|----------------------|
| Hungary     | +36 1 382 60 60      |
| Netherlands | +31(0)736402538      |
| Norway      | +47 210 339 99       |
| Poland      | +48 22 29 53 727     |
| Spain       | +34 (0) 902 153 060  |
| Sweden      | +46 (0)8 566 426 88  |
| Switzerland | 0800 - 001074        |
| UK/Ireland  | +44 (0) 1344 853 393 |

Authorised representative in EU Panasonic Testing Centre Panasonic Marketing Europe GmbH Winsbergring 15, 22525 Hamburg, Germany